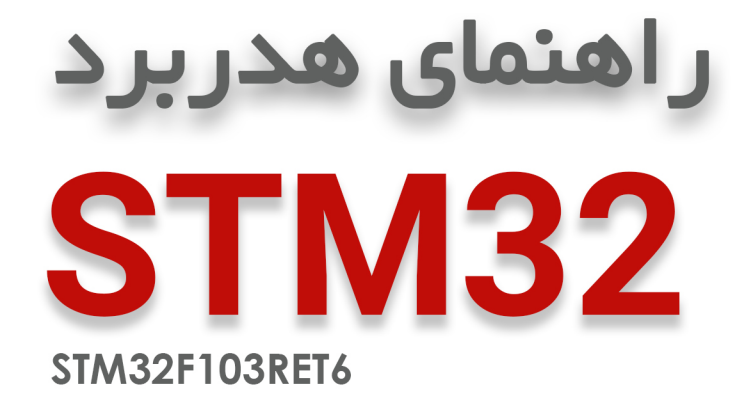

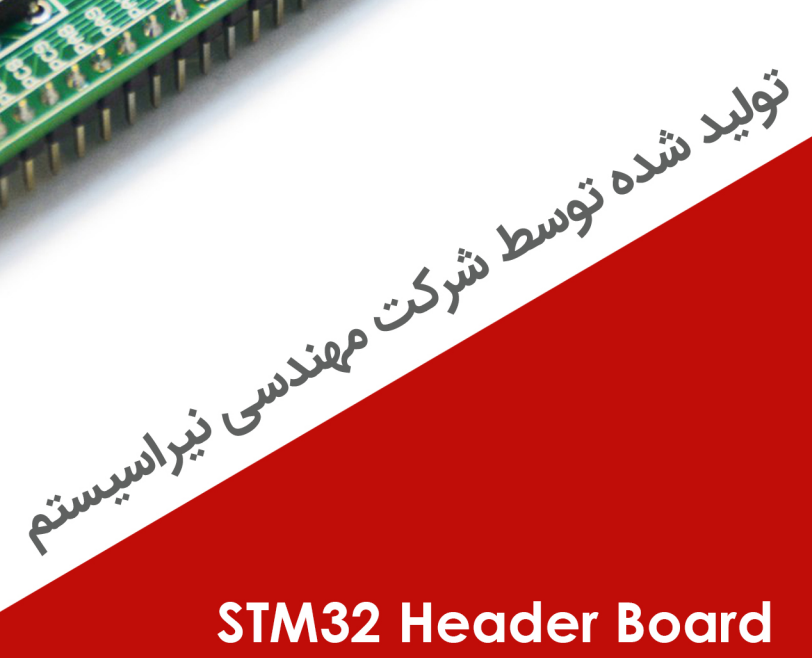

NiraSystem Co.

www.nirasystem.com

Nirasystem@Gmail.com

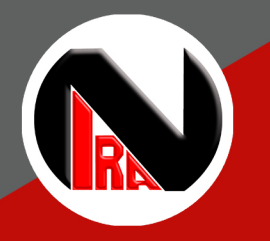

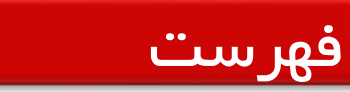

| ۲  | ویژگی های محصول IOT KIT نیراالکترونیک                             |
|----|-------------------------------------------------------------------|
| ۳  | معرفی واحدهای مختلف IOT Kit نیراالکترونیک                         |
| ٤  | واحد تغذیه (POWER)                                                |
| ٥  | ماژول ESP۸۲۶۶                                                     |
| ۷  | واحد LED                                                          |
| ۷  | کلیدهای فشاری                                                     |
| ٨  | واحد RGB                                                          |
| ۹  | واحد مبدل USB-TTL                                                 |
| ۱۰ | كانكتورMicro USB                                                  |
| ۱۰ | واحد ADC                                                          |
| 11 | سنسور دمای دیجیتال ۵DSI۸B۲                                        |
| או | رله (Relay) رله                                                   |
| או | روش پروگرم کردن ماژول                                             |
| ۳  | برنامه نویسی و راه اندازی IOT-Kit با نرم افزار IDE آردوینو        |
| ١Υ | نحوه پروگرام کردن ماژول ESP۸۲۶۶ با نرم افزار ESPFlashDownloadTool |
| ١Υ | نصب Driver                                                        |
| 19 | اجرای نرم افزار                                                   |

## ویژگی های محصول IOT KIT نیراالکترونیک

طراحی شده برای ماژول ESP۸۲۶۶ سری I۲F, I۲E

در اختیار قراردادن تمامی پایه های ماژول ESP

در اختیار قراردادن ولتاژهای تغذیه ۳.۳۷ , ۵۷ و تغذیه ورودی

کانکتور جهت اعمال سیگنال ADC از خارج با دو سطح تغذیه ۳/۳ و ۵ ولت

دو عدد LED جهت استفاده کاربر

قابلیت پروگرمر شدن از طریق مبدل سریال تعبیه شده بر روی برد

دارای دو عدد کلید فشاری

دارای دو عدد رله

دارای سنسور دما ۵DS۱۸B۲

دارای دیپ سوئیچ ۱۰ تایی جهت غیر فعال نمودن تجهیزات جانبی متصل به ماژول ESP۸۲۶۶

دارای کلید ریست و کلید فلش

دارای مبدل USB به TTL با آی سی CH۳۴۰T

دارای نمایشگر RGB

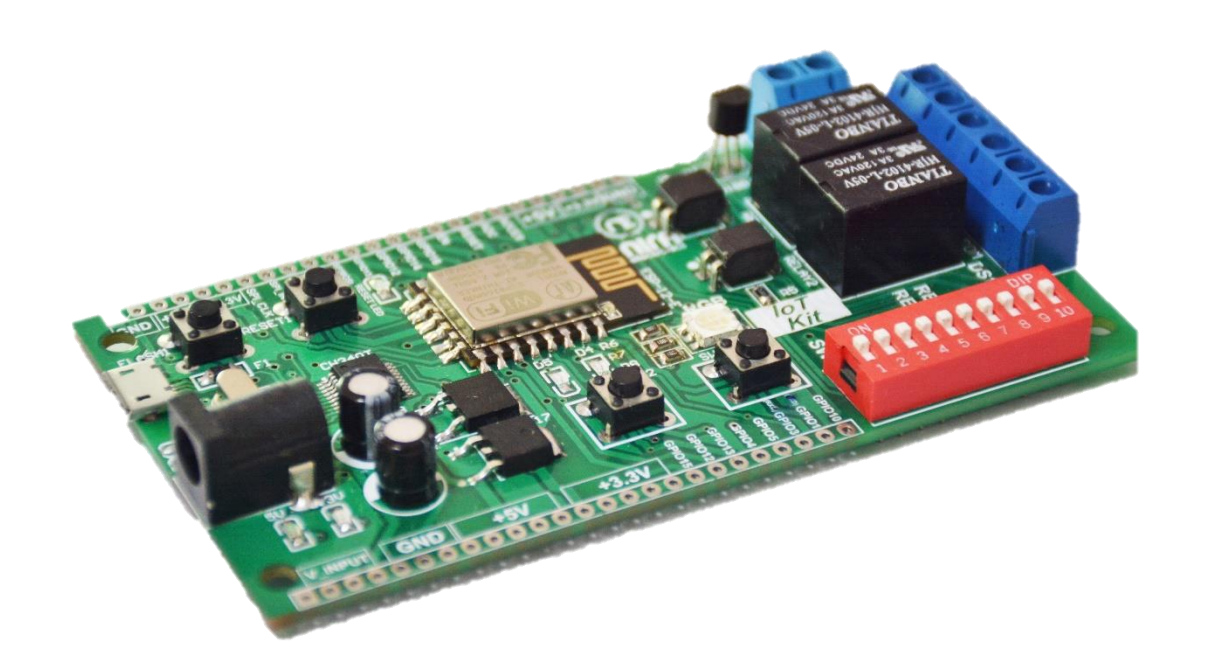

## معرفی واحدهای مختلف IOT Kit نیراالکترونیک

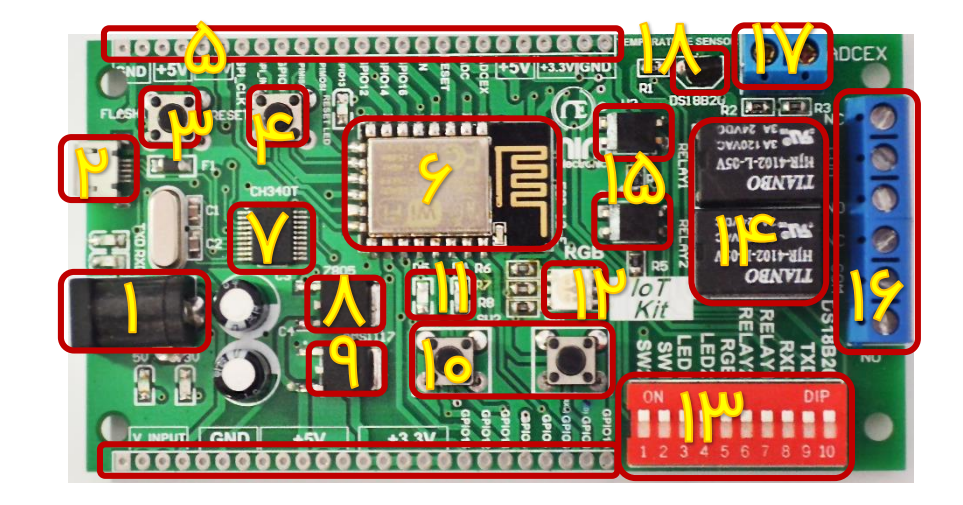

- ۲- جک پاور جهت اتصال آداپتور
- ۲- درگاه MICRO USB (واحد USB-SERIAL)
  - ۳- کلید FLASH
  - ۴- کلید RESET
  - ۵- پایه های GPIO
  - ۶- ماژول ESP۸۲۶۶
  - ۲- آی سی ۲۰۳۵ (واحد USB-SERIAL)
- ۸- رگولاتور ۵۰۷۸۸ جهت تولید ولتاژ ۵ ولت
- ۹- رگولاتور AMSIII۷ جهت تولید ولتاژ ۳/۳ ولت

- ۱۰- کلید های فشاری (Push Button)
  - ۱۱- واحد LED
  - ۱۲- نمایشگر RGB
- ۱۳- دیپ سوئیچ جهت فعالسازی واحدهای مختلف
  - ۱۴- رله
  - ۱۵- اپتوکوپلر رله
  - ۱۶- کانکتور رله
  - ۱۷- کانکتور ADC
  - ۱۸- سنسور دمای ۵SI۸B۲

## راهنمای هدربرد STM32

## واحد تغذيه (POWER)

واحد تغذیـه تـامین کننـده جریـان و ولتـاژ مـورد نیـاز بـرای واحـدهای مختلـف بـرد مـی باشـد و دارای دو رگولاتـور متفـاوت اسـت. رگولاتـور ۸۸۵۵۱۱۷ بـرای تولیـد ولتـاژ ۵ ولـت. بـرای راه انـدازی واحـد رگولاتـور ۵۰۷۸۷ بـرای تولیـد ولتـاژ ۵ ولـت. بـرای راه انـدازی واحـد تغذیـه و روشـن نمـودن بـرد کافیسـت آداپتـور را بـه جـک تعبیـه شـده روی بـرد متصـل نماییـد. در ایـن حالـت LED مربـوط بـه ایـن واحـد روشـن شده و برد آماده استفاده توسط کاربر می باشد.

توجـه : لازم بـه ذکـر اسـت کـه ولتـاژ خروجـی آداپتـور مـورد اسـتفاده بایـد بـین ۷ تـا ۹ ولت DC باشد.

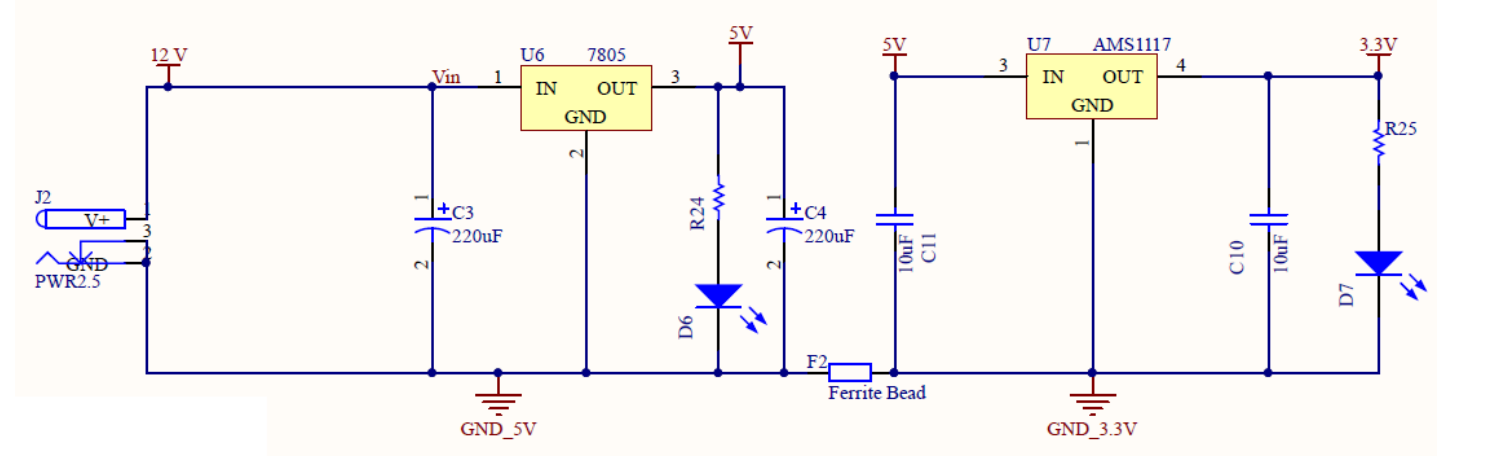

## ماژول ESP۸۲۶۶

ماژول ESP۸۲۶۶ بیش از ده مدل در بازار دارد، مدل ماژول استفاده شده در کیت IOT از نوع ESP-۱۲E یا ESP ۱۲۶ بوده که دارای شیلد و آنتن روی برد ماژول ۱۳۳۰. ولتاژ تغذیه و پایه های این ماژول ۳.۳۷ است،فرکانس کاری آن ۲.۴GHz و پروتکل مورد استفاده برای ارسال یا دیافت دیتا در آن TCP/IP با استفاده از تکنولوژی WiFi میباشد.

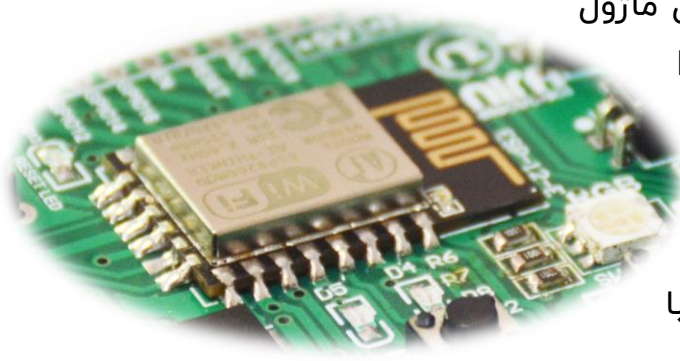

- ۸۰ درصد قدرت پردازشی میکروکنترلر استفاده شده در این ماژول آزاد است بنابراین ما می توانیم از میکروکنترلر داخلی این ماژول برای طراحی محصول خود استفاده نماییم.
- در این ماژول دو پایه Rx و Tx واحد USART برای دریافت و ارسال دیتا به کار میروند و این کار تحت عنوان AT Command صورت میگیرد. بنابراین ما می توانیم با استفاده از پروتکل USART با سایر تجهیزاتی که از این پروتکل پشتیبانی می کنند ارتباط برقرار کنیم.
- ۲۰۰ ESP دارای یک LED آبی رنگ در بالا سمت راست خود است. این LED زمانی که ترافیک UART برقرار باشد چشمک میزند. همچین لازم به ذکر می باشد که این LED به پایه GPIO۲ ماژول متصل می باشد و با فرمان صفر (ACTIVE LOW) روشن می شود.
  - ماژول ESP۸۲۶۶ هم در مد Station و هم در مد Access Point قابلیت پیکربندی دارد.

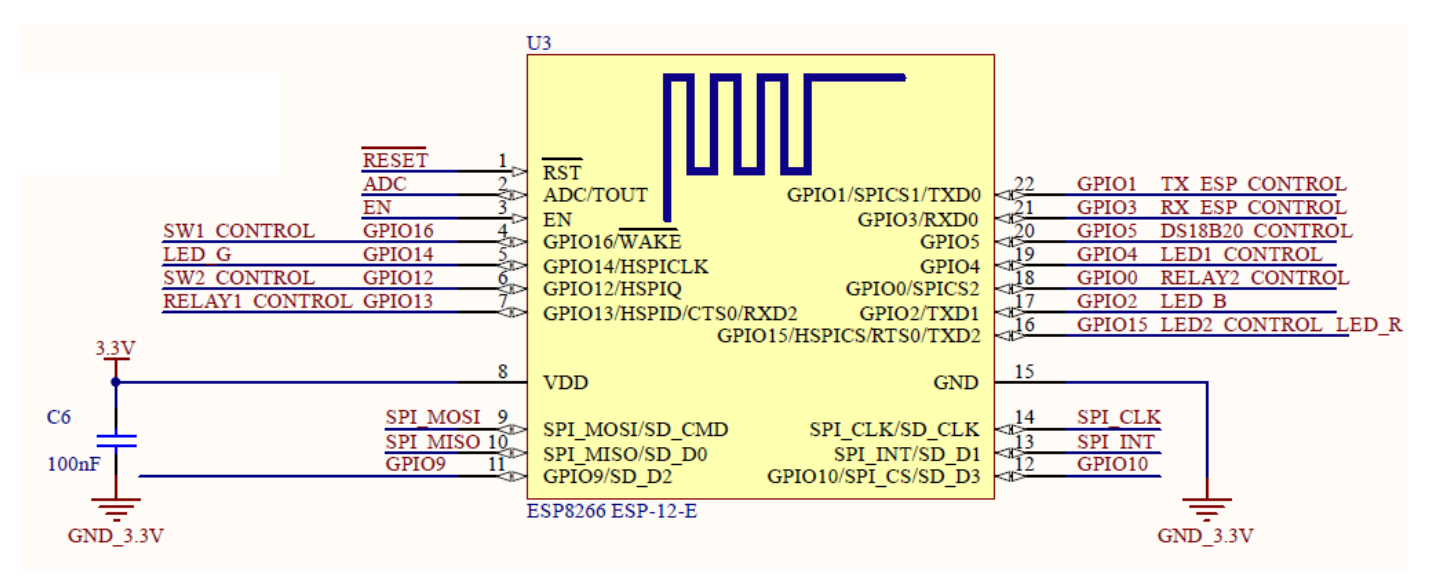

## پایه های GPIO

تمامي پایه هاي IO ماژول ESP۸۲۶۶ توسط کانکتورهای موجود در اختیار کاربر قرار گرفته است . به منظور راحتی کاربر این پایه ها هم در پایین و هم بالای برد تعبیه شده اند.

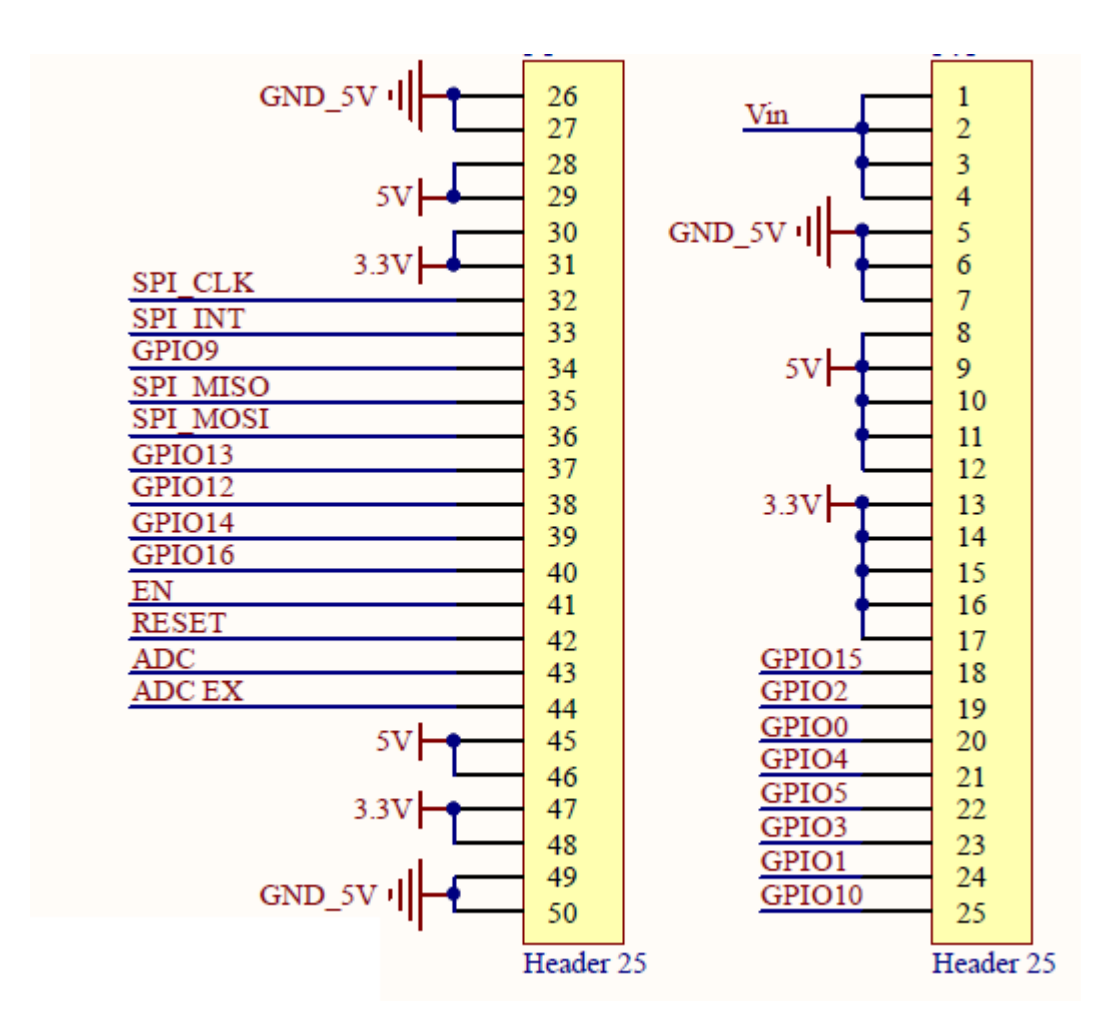

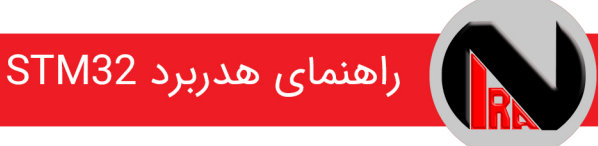

## واحد LED

بر روی برد ۲ عدد LED جهت اسـتفاده کاربر قرار داده شـده که مطابق شـکل به پایه های GPIO۴, GPIO۱۵ ماژول متصل هستند .

توجه : LED های متصل به ماژول با فرمان صفر ( ACTIVE LOW ) فعال می شوند .

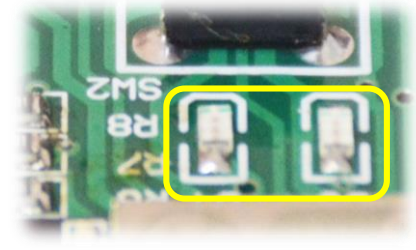

توجه : جهت اعمال فرمان به LED ها می بایسـت پایه دیپ سـوئیچ متصـل به LED ها در وضعیت فعال ( ON ) قرار گیرد .

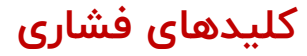

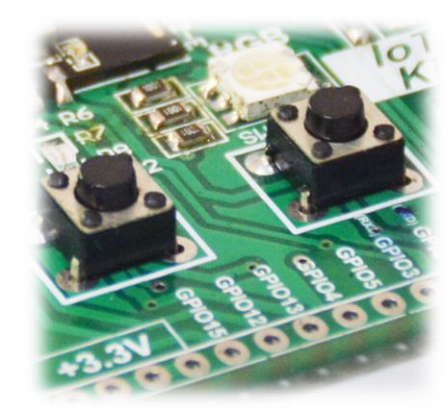

بر روی برد iot نیراالکترونیک دو کلید فشاری تعبیه شده که به پایه های GPIO۱۲ , GPIO۱۶ متصل شده اند. در صورت فعال بودن وقفه، می توان از آن ها به عنوان وقفه خارجی استفاده کرد و در غیر این صورت به عنوان یک کلید ساده برای ارسال فرمان به میکرو مورد استفاده کاربر قرار می گیرند.

> توجه : جهت اسـتفاده از کلیدهای فشاری می بایست پایه دیپ سوئیچ متصل به آنها در وضعیت فعال ( ON ) قرار گیرد .

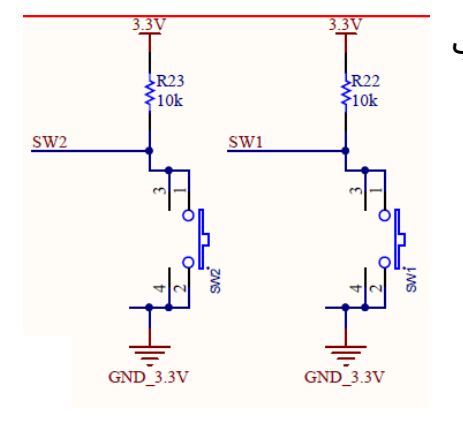

LED1

LED2

1ĸ

R20

1K

D4

3 33

#### واحد RGB

RGB ها LED هایی ۴ پایه هستند که یک پایه مشترک (کاتد یا آند) و ۳ پایه دیگر هر کدام مخصوص اتصال به یکی از رنگ ها است که عبارتند از قرمز سبز و آبی (BLUE GREEN RED) به عبارت دیگر RGB LED ها از ۳ عدد LED در رنگ های قرمز سبز و آبی تشکیل شده اند که در یک پکیج قرار داده شده اند.

> RGB به کار رفته در این برد از نوع آند مشترک است. با اتصال سه پایه BLUE, GREEN و RED به پایه های میکروکنترلر می توان روشن شدن هر رنگ را کنترل کرد و برای ایجاد یک رنگ جدید این رنگ ها را دو به دو و با همدیگر روشن کرد برای ایجاد طیف بیشتری از رنگ ها نیز

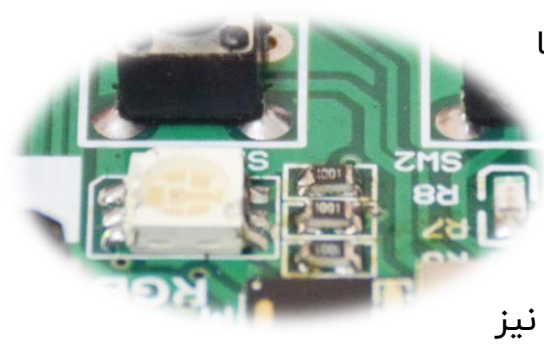

این کار را با اعمال پالس PWM انجام می دهیم با تغییر دادن عرض پالس PWM می توان شدت نور هر رنگ را کنترل کرد.

LED سبز به پایه GPIO۱۴، LED قرمز به پایه GPIO۱۵و LED آبی به پایه GPIO۲متصل هستند.

توجه : جهت استفاده از نمایشگر RGB می بایست پایه دیپ سوئیچ متصل به پایه مشترک RGB در وضعیت فعال ( ON ) قرار گیرد .

توجه : به منظور استفاده حداکثری از ماژول ESP۸۲۶۶ پایه های GPIO۱۵ به , LED۲ متصل شده است که با انتخاب دیپ سوئیچ مناسب می توانیم از آنها استفاده RED\_RGB متصل شده است که با انتخاب دیپ سوئیچ مناسب می توانیم از آنها استفاده نماییم .

شركت مهندسي نيراسيستم

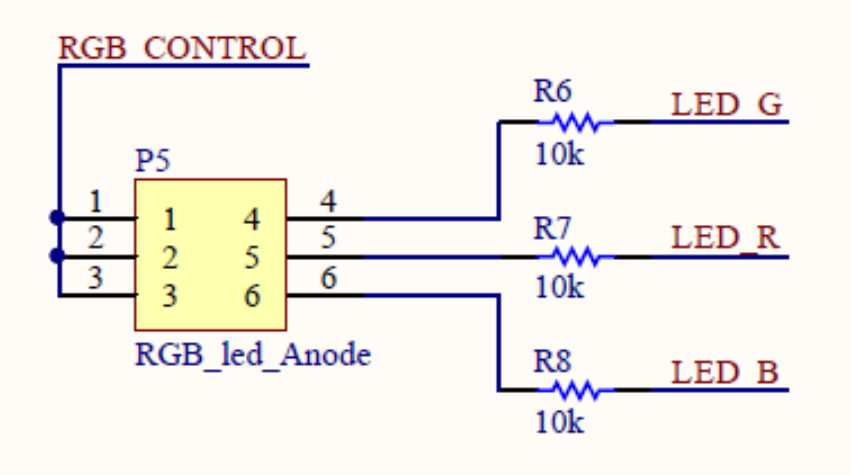

### واحد مبدل USB-TTL

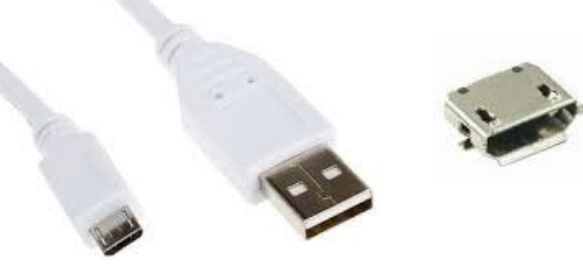

بـر روی بـرد آموزشــی نیــرا دو درگــاه Micro USB از نـوع B قـرارداده شـده اسـت. نحـوه اتصـال ایـن واحـد بــه مــاژول را مــی توانیــد در تصــویر زیــر مشــاهده کنید.

در این بخش، عملیات تبدیل USB به سریال از طریق آی سی CH۳۴۰t انجام میگیرد.در حقیقت دیتا پس از تبدیل شدن به سریال از طریق پایه های RXD و TXD وارد ماژول ESP۸۲۶۶ میشوند که GPIO۳-- RXD و GPIO۱-- TXD متصل هستند.

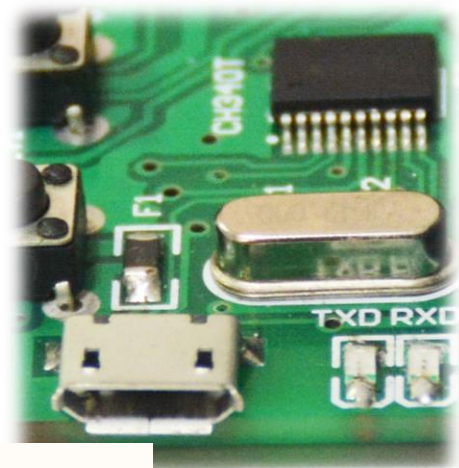

توجــه : جهــت برقــراری ارتبــاط میــان مبــدل ســریال بــا مــاژول ESP۸۲۶۶ مـــی بایســت کلیــدهای مربـــوط بـــه آن در دیـــپ

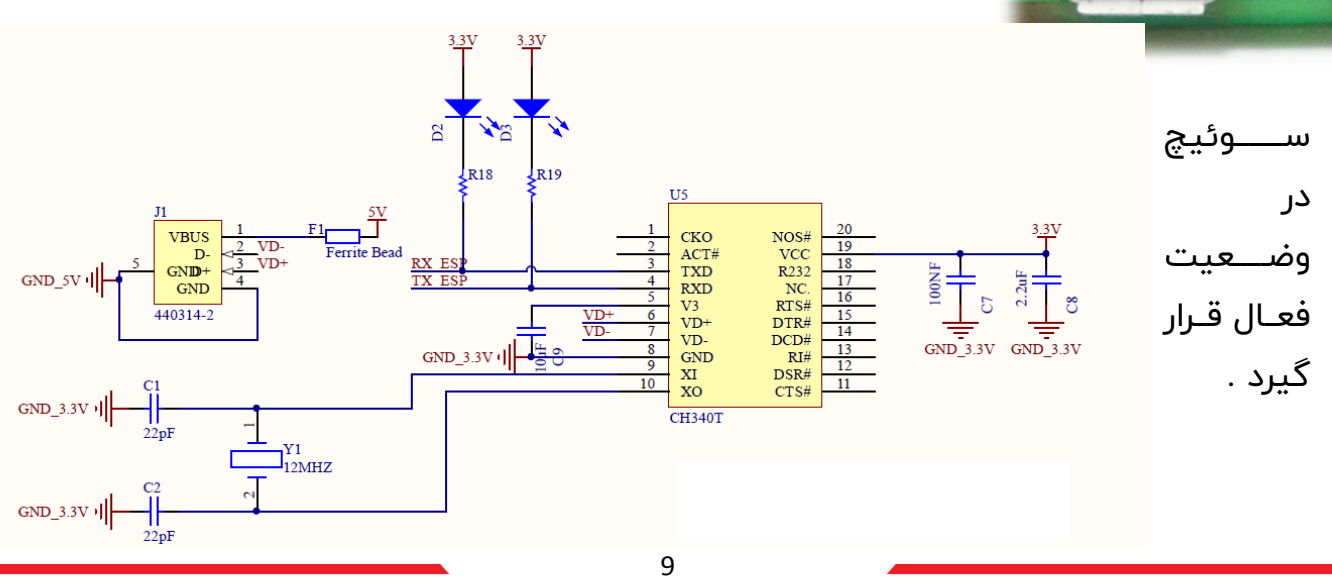

## کانکتور Micro USB

از طریق این کانکتور کاربر مي تواند تغذیه برد را تامین نماید و بدون نیاز به منبع تغذیه خارجي ، ماژول را راه اندازی کند. همچنین این کانکتور برای اعمال سیگنال به مبدل مورد استفاده قرار می گیرد .

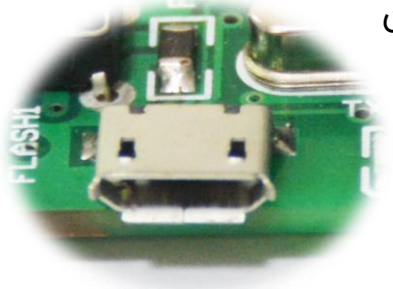

## واحد ADC

با استفاده از کانتور ADC میتوان کلیه سیگنال های آنالوگ را (برای مثال دمای آنالوگ) به ماژول اعمال نمود.

توجه : به منظور سهولت در به کارگیری از سنسوری هایی که سطح ولتاژ خروجی آنها ۵ ولت می باشد و با توجه به این نکته که سطح ولتاژ کاری ماژول ۳/۳ ESP۸۲۶۶ ولت می باشد کانکتوری با نام ADCEX بر روی برد تعبیه شده که با اتصال سنسور به آن تبدیل ولتاژ ( از سطح ۵ ولت به ۳/۳ ولت ) انجام می گیرد .

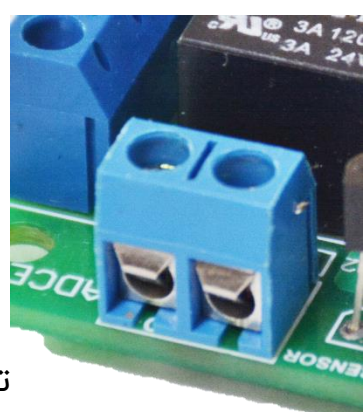

همچنین در پین هدر بالای برد پایه ای با نام ADC جهت اتصال سایر سنسورهایی که ولتاژ خروجی آنها دارای سطح ولتاژ۳/۳ ولت می باشند نیز تعبیه شده است .

پایه ADC به پین شماره دو ماژول با نام ADC/TOUT متصل شده است .

در این بخش سیگنال آنالوگ وارد شده (برای مثال دمای آنالوگ) به دیجیتال تبدیل میشود.

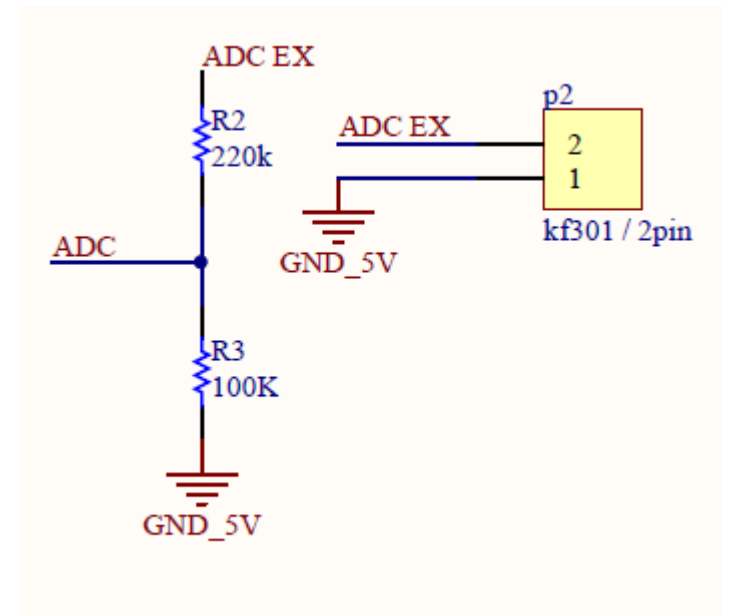

#### سنسور دمای دیجیتال •DSIAB۲

سنسور دمای به کار رفته در کیت IOT ، «DS۱۸B۲ میباشد که دما را بر حسب سلسیوس اندازه گیری می کند که خروجی آن به صورت دیجیتال از ۹بیت تا ۱۲بیت تغییر می کند . و کاربر، با توجه به نیاز میتواند از این بخش کیت استفاده نماید.

> توجه : جهت اتصال سیگنال سنسور دما به ماژول ESP۸۲۶۶ می بایست پایه دیپ سوئیچ متصل به سنسور دما در وضعیت فعال ( ON ) قرار گیرد

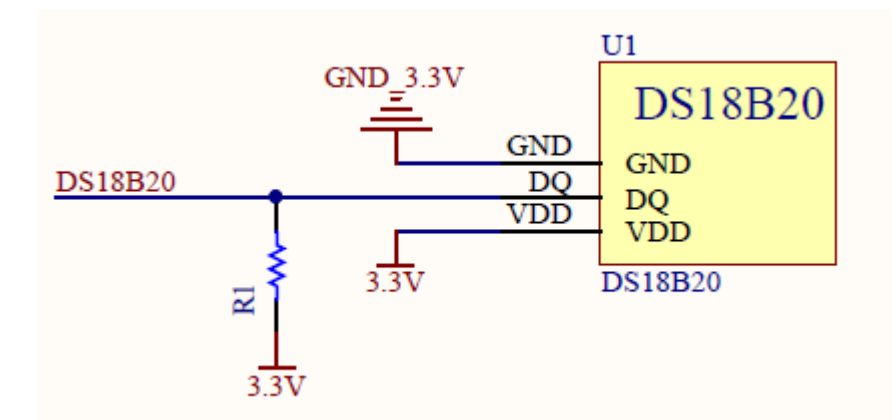

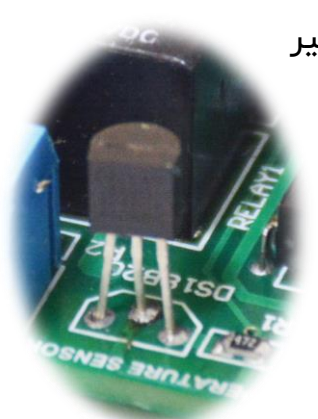

## (Relay) رله

رله یک کلید الکترونیکی می باشد که توسط آن می توانیم سایر المان های برقی را کنترل نماییم . با اعمال ولتاژ مناسب به رله بوبین آن همانند اهن ربا مغناطیسی شده و تیغه های مربوطه ررا به سمت خود جذب می کند . در صورت اتصال تیغه نرمالی اپن رله به یک لامپ می توانیم لامپ مورد نظر را بدون اعمال نیروی مکانیکی روشن و خاموش نماییم.

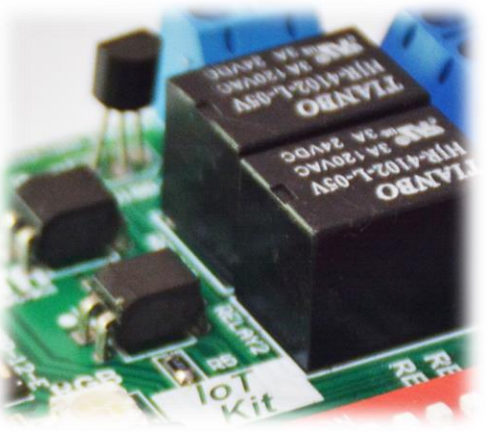

مدار رله در این برد با توجه به جریان مورد نیاز برای راه اندازی و

اثرات نامطلوبی که قطع و وصل شدن رله بر روی ماژول ایجاد می کند به صورت ایزوله طراحی شده . برای راه اندازی رله می بایست سطح منطقی ولتاژ پایه های GPIO۱۳, GPIO۰ یک شود.

توجه : جهت استفاده از رله ها می بایست پایه دیپ سوئیچ متصل به آنها در وضعیت فعال ( ON ) قرار گیرد .

به منظور اتصال المان مورد نظر نیز برای هر رله یک کاکنتور سه پین تعبیه شده که به پایه های NC (NORMALY CLOSE) و NO(NORMALY OPEN) و COM متصل می باشد .

#### تذکر مهم :

به دلیل تداخل پایه های GPIO۱۳ , GPIO۱۳ با سایر واحدهای درونی ماژول ESP به منظور اعمال فرمان به رله ها در ابتدا می بایست دیپ سوئیچ های متصل به رله ها در وضعیت خاموش قرار گیرد ، سپس ریست اعمال شده و در اخر دیپ سوئیچ مورد نظر در وضعیت روشن قرار گیرد .

## روش پروگرم کردن ماژول

تذکر مهم : به منظور پروگرم ماژول می بایست دیپ سوئیچ های Relay ۲, RGB,LED۲ در وضعیت خاموش (OFF) و دیپ سوئیچ های RXD, TXD جهت برقراری ارتباط بین ماژول ESP۸۲۶۶ و مبدل در وضعیت فعال (ON) قرار گیرند .

همانطور که قبلا بیان شد ما می توانیم از ظرفیت میکروکنترلر استفاده شده در ماژول ESP۸۲۶۶ استفاده نماییم به همین منظور می بایست کد مورد نظر خود را در کامپایلر ARDUINO بنویسیم.

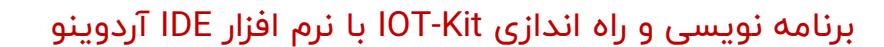

برای شروع برنامه نویسی بایستی ماژول برد IOT-Kit را به کامپایلر نرم افزار IDE آردوینو اضافه کرد.

مراحل زیر به ترتیب نحوه اضافه کردن برد IOT-Kit را به کامپایلر آردوینو نشان میدهد:

<mark>توجه :</mark> در تمامی مراحل بایستی کامپیوتر یا لپ تاپ شما به اینترنت متصل باشد.

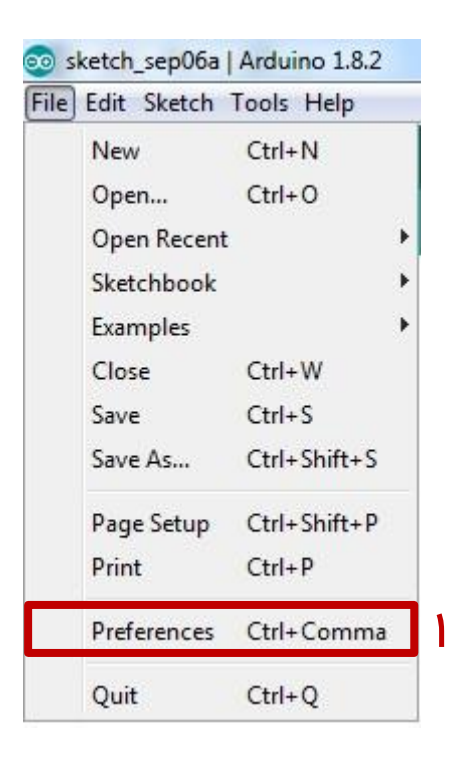

با باز شدن پنجره ی زیر بایستی لینک زیر را در قسمت مشخص شده کپی و سپس ok کنید.

http://arduino.espAY99.com/stable/package\_espAY99com\_index.json

## راهنمای هدربرد STM32

| eferences               |                                                   |                                                   |           |
|-------------------------|---------------------------------------------------|---------------------------------------------------|-----------|
| ettings Network         |                                                   |                                                   |           |
| Sketchbook location:    |                                                   |                                                   |           |
| C:\Users\Wira\Documen   | ts\Arduino                                        |                                                   | Browse    |
| ditor language:         | System Default                                    | <ul> <li>(requires restart of Arduino)</li> </ul> |           |
| ditor font size:        | 12                                                |                                                   |           |
| nterface scale:         | 🔽 Automatic 🛛 100 🚔 % (requires restart           | of Arduino)                                       |           |
| show verbose output du  | ring: 🔲 compilation 📄 upload                      |                                                   |           |
| Compiler warnings:      | None 🔻                                            |                                                   |           |
| Display line numbers    |                                                   |                                                   |           |
| Enable Code Folding     | 1                                                 |                                                   |           |
| Verify code after up    | load                                              |                                                   |           |
| Use external editor     |                                                   |                                                   |           |
| Aggressively cache      | compiled core                                     |                                                   |           |
| Check for updates of    | on startup                                        |                                                   |           |
| 🔽 Update sketch files   | to new extension on save (.pde -> .ino)           |                                                   |           |
| 🔽 Save when verifying   | g or uploading                                    |                                                   | <u>۲</u>  |
| Additional Boards Manag | er URLs: http://arduino.esp8266.com/stable/packag | je_esp8266com_index.json                          | C         |
| More preferences can b  | e edited directly in the file                     |                                                   |           |
| C: \Users\Nira\AppData\ | Local\Arduino15\preferences.txt                   |                                                   |           |
| edit only when Arduino  | is not running)                                   |                                                   |           |
|                         |                                                   |                                                   |           |
|                         |                                                   |                                                   |           |
|                         |                                                   |                                                   |           |
|                         |                                                   |                                                   |           |
|                         |                                                   |                                                   |           |
|                         |                                                   |                                                   | UK Cancel |

سپس به منوی Tools رفته و مراحل زیر را برای اضافه کردن ESP۸۲۶۶ مطابق تصویر انجام

دهيد:

## راهنمای هدربرد STM32

| Edit Sketch To | ols Help                                               |              |   |                                                                        |
|----------------|--------------------------------------------------------|--------------|---|------------------------------------------------------------------------|
| sketch_sep06:  | Auto Format<br>Archive Sketch<br>Fix Encoding & Reload | Ctrl+T       |   |                                                                        |
|                | Serial Monitor                                         | Ctrl+Shift+M |   |                                                                        |
|                | Serial Plotter                                         | Ctrl+Shift+L |   |                                                                        |
|                | WiFi101 Firmware Updater                               |              |   |                                                                        |
|                | Board: "Arduino/Genuino U                              | Jno"         |   | Δ μ                                                                    |
|                | Port: "COM1"                                           |              |   | Boards Manager                                                         |
|                | Get Board Info                                         |              |   | Arduino AVR Boards                                                     |
|                | Programmer: "AVRISP mkII<br>Burn Bootloader            |              | • | Arduino Yún<br>Arduino/Genuino Uno<br>Arduino Duemilanove or Diecimila |
|                |                                                        |              |   | Arduino Nano                                                           |

در پنجره ی باز شده در قسمت شماره ۴ بایستی ESP۸۲۶۶ را بنویسید.

در قسمت شماره ۶ آخرین ورژن را انتخاب کنید و سپس Install را بزنید.

| ger                                                                                                    |                                                                                                    |
|----------------------------------------------------------------------------------------------------|----------------------------------------------------------------------------------------------------|
| ESP8266                                                                                                    |                                                                                                    |
| SP8266 Community<br>ed in this package:<br>266 Module, Generic ESP8285 Module, ESPDuir<br>sso Lite 1.0, ESPresso Lite 2.0, Phoenix 1.0, P<br>nex MOD-WIFI-ESP8266(-DEV), SparkFun ESP8<br>S) D1 R2 & mini, LOLIN(WEMOS) D1 mini Pro,<br>s ESPino, WifInfo, Arduino, 4D Systems gen4 | no (ESP-13 Module), Adafruit Feather HUZZAH ESP8266, XinaBox<br>hoenix 2.0, NodeMCU 0.9 (ESP-12 Module), NodeMCU 1.0 (ESP-12E<br>3266 Thing, SparkFun ESP8266 Thing Dev, SweetPea ESP-210,<br>LOLIN(WEMOS) D1 mini Lite, WeMos D1 R1, ESPino (ESP-12 Module),<br>IoD Range, Digistump Oak, WiFiduino, Amperka WiFi Slot, Seeed Wio                        |
|                                                                                                    |                                                                                                    |
|                                                                                                    | <ul> <li>ESP8266</li> <li>SP8266 Community</li> <li>ed in this package:</li> <li>266 Module, Generic ESP8285 Module, ESPDuin<br/>isso Lite 1.0, ESPresso Lite 2.0, Phoenix 1.0, P</li> <li>nex MOD-WIFI-ESP8266(-DEV), SparkFun ESP4</li> <li>D1 R2 &amp; mini, LOLIN(WEMOS) D1 mini Pro,</li> <li>s ESPino, WifInfo, Arduino, 4D Systems gen4</li> </ul> |

www.nirasystem.com

|                                                                                                    | - FSP8266                                                                                                    |                                                                                                    |
|----------------------------------------------------------------------------------------------------|----------------------------------------------------------------------------------------------------|----------------------------------------------------------------------------------------------------|
| esp8266 by ESF<br>Boards included<br>Generic ESP826<br>CW01, ESPresso<br>Module), Olime:<br>LOLIN(WEMOS)<br>ThaiEasyElec's E<br>Link.<br>Online help<br>More info | 8266 Community<br>in this package:<br>i Module, Generic ESP8285 Module, ESPDuino (ESP-13 Module<br>Lite 1.0, ESPresso Lite 2.0, Phoenix 1.0, Phoenix 2.0, NodeN<br>(MOD-WIFI-ESP8266(-DEV), SparkFun ESP8266 Thing, Spark<br>D1 R2 & mini, LOLIN(WEMOS) D1 mini Pro, LOLIN(WEMOS) D2<br>SPino, WifInfo, Arduino, 4D Systems gen4 IoD Range, Digistu | e), Adafruit Feather HUZZAH ESP8266, XinaBox<br>MCU 0.9 (ESP-12 Module), NodeMCU 1.0 (ESP-12E<br>Fun ESP8266 Thing Dev, SweetPea ESP-210,<br>1 mini Lite, WeMos D1 R1, ESPino (ESP-12 Module),<br>ump Oak, WiFiduino, Amperka WiFi Slot, Seeed Wio<br>Installing |
|                                                                                                    |                                                                                                    |                                                                                                    |

پس از اتمام دانلود و نصب ESP۸۲۶۶ ، نرم افزار آماده ی برنامه نویسی است.

راهنمای هدربرد STM32

شما میتوانید از طریق IDE آردوینو، ماژول را پروگرم کنید اما در صورتی که فایل باینری برنامه مورد نظر را دارید، میتوانید از طریق زیر هم اقدام به پروگرم کردن نمایید.

#### نحوه پروگرام کردن ماژول ESP۸۲۶۶ با نرم افزار ESPFlashDownloadTool

جهت پروگرم کردن ماژول ESP۸۲۶۶ ابتدا می بایست کابلی با خروجی MICRO USB ( مشابه کابل های دیتای گوشی های اندرویدی) به کانکتور MICRO USB موجود در برد متصل کرد. (تصویر شماره ۱) به محض اتصال کابل LED های پاور روشن خواهند شد.

جهت پروگرم کردن نیازمند نرم افزار ESPFlashDownloadTool هستیم،روش استفاده از این نرم افزار و جزئیات مربوط به آن در ادامه بیان شده است:

#### نصب Driver

مبدل USB به سریال استفاده شده در این برد از سری خانواده هCH۳۴۰ می باشد برای این منظور می بایست مراحل زیر را طی کرد .

ابتدا کابل USB را به کامپیوتر وصل کنید،جهت نصب درایور، پوشه ی CH۳۴۱ را باز نموده و فایل SETUP.Exe را اجرا نمایید:

| Defice Differ ma  |                                                    |
|-------------------|----------------------------------------------------|
| Select INF File : | CH341SER.INF                                       |
|                   | WCH.CN<br>[USB-SERIAL CH340<br>1/04/2011_332011_11 |
| UNINSTALL         | <u> </u>                                           |
| HELP              |                                                    |

روی INSTALL کلید کرده و پس از چند ثانیه درایور نصب خواهد شد...

برای اطمینان از نصب درایور مراحل زیر را دنبال کنید:

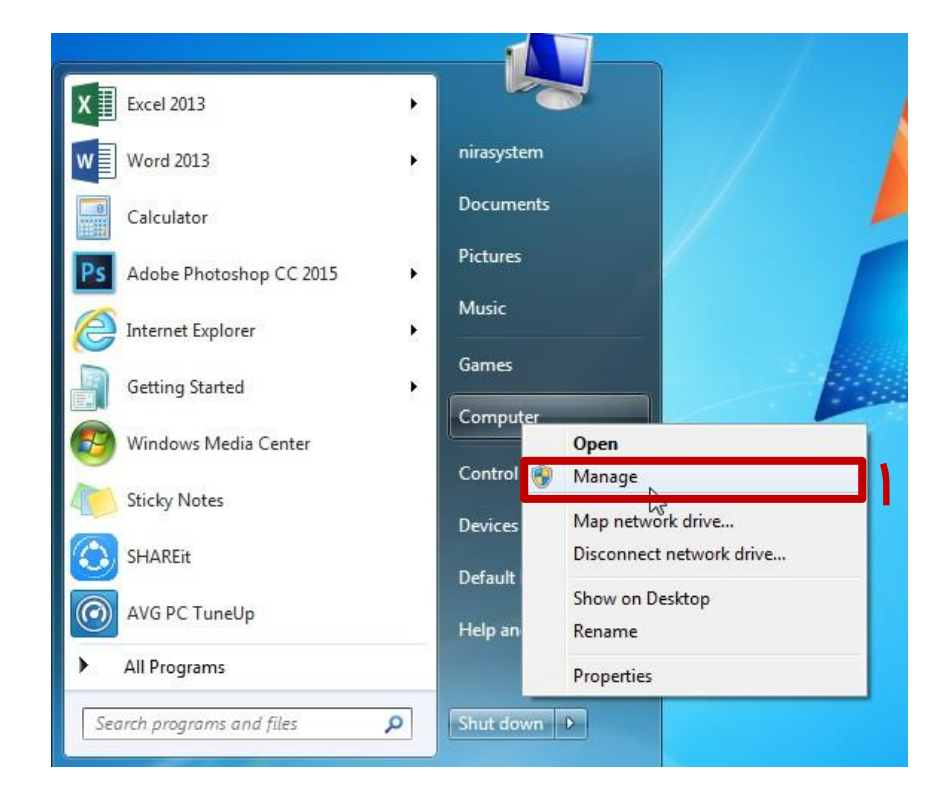

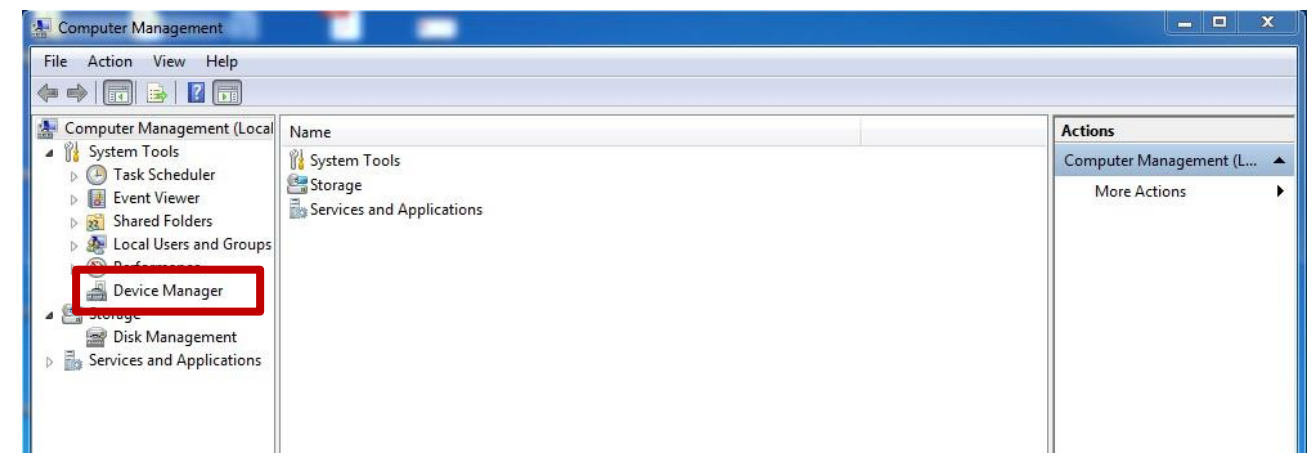

| راهنمای هدربرد STM32            |  |
|---------------------------------|--|
| ⊿ 🛁 nirasystem-PC               |  |
| Batteries                       |  |
| ⊳ 📲 Computer                    |  |
| Disk drives                     |  |
| 🔈 📲 Display adapters            |  |
| DVD/CD-ROM drives               |  |
| Floppy disk drives              |  |
| Floppy drive controllers        |  |
| 👂 🕼 Human Interface Devices     |  |
| IDE ATA/ATAPI controllers       |  |
| ⊳ - Keyboards                   |  |
| Mice and other pointing devices |  |
| D Modems                        |  |
| Monitors                        |  |
| Network adapters                |  |
| Ports (COM & LPT)               |  |
| ECP Printer Port (I PT1)        |  |
|                                 |  |
|                                 |  |

#### اجرای نرم افزار

اکنون که درایور با موفقیت نصب شده است،می توان ماژول را به صورت زیر پروگرم نمود:

نرم افزار را اجرا کرده و گزینه ESP۸۲۶۶DownloadTool را انتخاب نمایید.

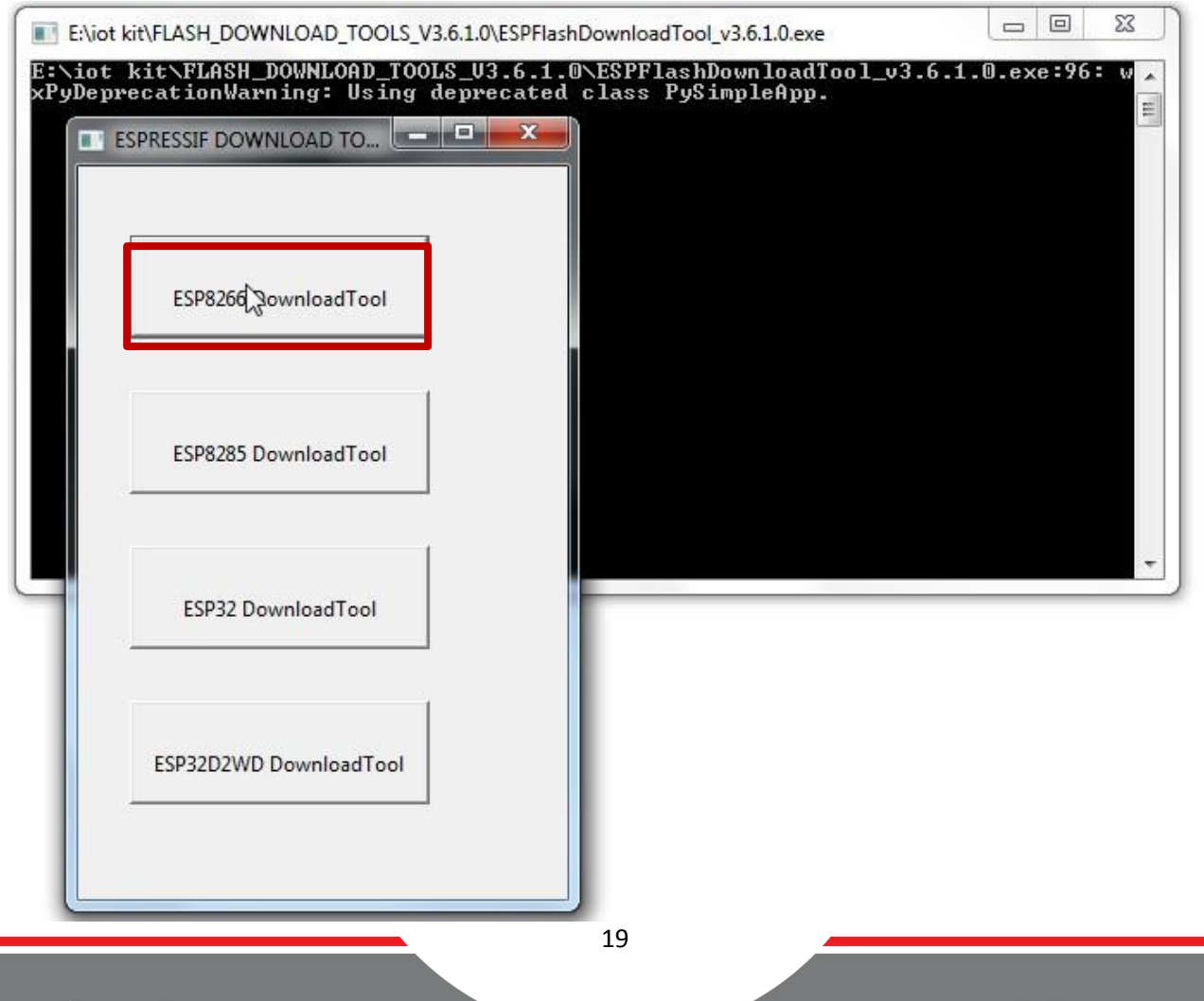

پس از انتخاب گزینه، محیط برنامه باز خواهد شد.

پروگرم از طریق منوی SPIDownload صورت میگیرد، در این منو سه بخش وجود دارد که توضیحات آن به همراه تصویر بیان میشود:

| SFIDOWII0ad                                                                     | Canfin                                                                              | Kreening Mult                                                                                                    | white                                                                 |
|---------------------------------------------------------------------------------|-------------------------------------------------------------------------------------|----------------------------------------------------------------------------------------------------|-----------------------------------------------------------------------|
| Download Path                                                                   | Config                                                                              |                                                                                                    |                                                                       |
|                                                                                 | iemoryCleaner.ino.                                                                  | 17 11 04 00 DM L                                                                                                    | 0 0x00                                                                |
|                                                                                 | IIIra-101-Kit-2018-8-                                                               | 17-11-04-00-Pivi.bi                                                                                                    |                                                                       |
|                                                                                 |                                                                                     |                                                                                                    |                                                                       |
|                                                                                 |                                                                                     |                                                                                                    |                                                                       |
|                                                                                 |                                                                                     |                                                                                                    |                                                                       |
| DeviceMasterKe                                                                  | v Folder Path                                                                       |                                                                                                    | @                                                                     |
|                                                                                 | ,                                                                                   |                                                                                                    |                                                                       |
| SniFlashConfig                                                                  |                                                                                     |                                                                                                    |                                                                       |
| CrystalFreq :<br>26M<br>SPI SPEED<br>C 40MHz<br>C 26.7MHz<br>C 20MHz<br>© 80MHz | CombineBin<br>Default<br>SPI MODE<br>C QIO<br>C QOUT<br>C DIO<br>C DOUT<br>C FASTRD | <ul> <li>✓ 4Mbit</li> <li>✓ 2Mbit</li> <li>✓ 8Mbit</li> <li>✓ 16Mbit</li> <li>✓ 32Mbit</li> <li>✓ 16Mbit-C1</li> <li>✓ 32Mbit-C1</li> </ul> | ✓ SpiAutoSet     ✓ DoNotChgBin     ✓ LOCK SETTING     ✓ DETECTED INFO |
| Download Pane                                                                   | 1                                                                                   |                                                                                                    |                                                                       |
| IDLE<br>等待                                                                      |                                                                                     |                                                                                                    |                                                                       |
| START                                                                           | STOP ERAS                                                                           | E COM: CO                                                                                                    | M1 🗾                                                                  |

6

در اولین مرحله تنظیمات مربوط به بخش SpiFlashConfig را همانند تصویر تنظیم کنید:

- CrystalFreq : ۲۶M ✓
- SPI SPEED : ∧∘MHz ✓
  - SPI MODE : DIO ✓
- FLASH SIZE : ₩٢Mbit ✓

قبل از پروگرام کردن، نیاز است تا حافظه ی ماژول پاک شود؛

- ۱. در قسمت Download Path config تیک سطر اول را فعال میکنیم .(تیک سطر پایین غیر فعال باشد)
  - ۲. فایل MemoryCleaner.ino.bin را لود میکنیم.
  - ۳. توجه داشته باشید در این قسمت بایستی کد هگز ۵۰۸۰ نوشته شود.
- ۴. در این مرحله بایستی کلید FLASH را فشرده و نگه دارید و همزمان کلید RESET را بفشارید، سپس دستتان را به ترتیب از RESET و بعد FLASH بردارید. (در بعضی مواقع برای انجام این کار بایستی چند ثانیه مکث کرد.)

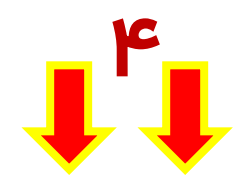

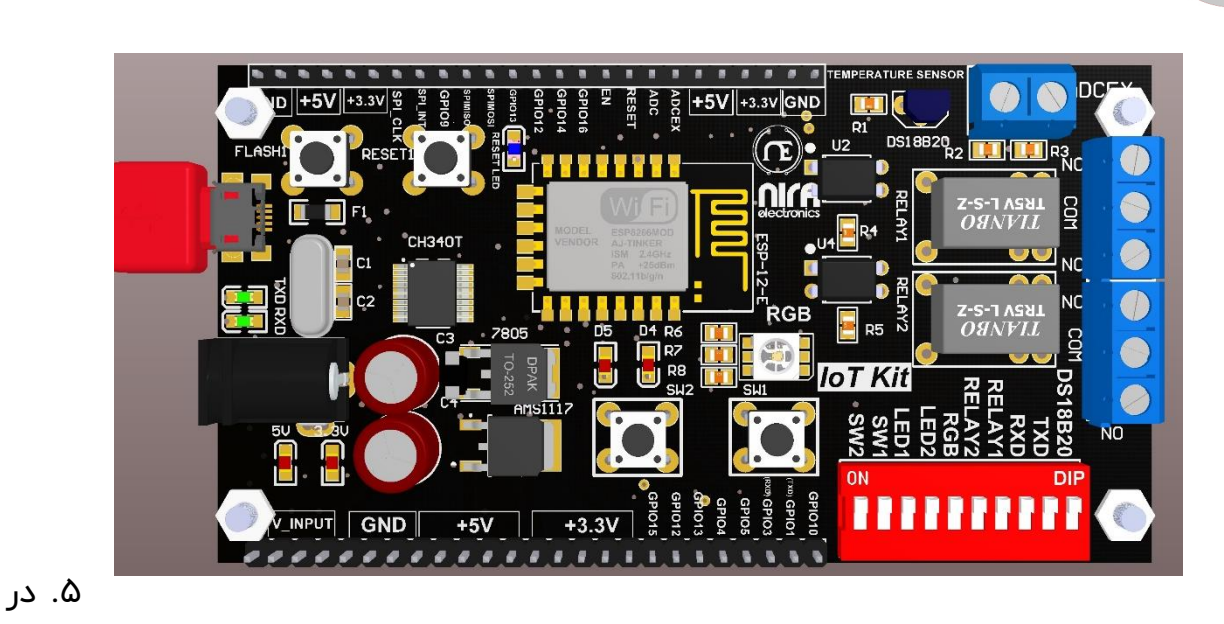

قسمت Download Panell پورت COM و BAUD rate را مشخص کرده سپس START را بزنید.

۶. حال که حافظه پاک شد، در بخش Download Path Config تیک سطر اول را برداشته و تیک سطر دوم را فعال کرده و مسیر برنامه مورد نظر را تعیین میکنیم.

سپس مرحله ۴ و ۵ را اجرا میکنیم و ماژول پروگرام میشود.

راهنمای هدربرد STM32

| ownload Path Config<br>□ E:\iot kit\MemoryCleaner.ino.bin<br>□ E:\iot kit\Nira-IOT-Kit-2018-8-17-11-04-00-PM.bi<br>□ □ □ □ □ □ □ □ □ □ □ □ □ □ □ □ □ □ □ |    |
|----------------------------------------------------------------------------------------------------|----|
|                                                                                                    | 20 |
| E:\iot kit\Nira-IOT-Kit-2018-8-17-11-04-00-PM.bi                                                                                                    | 0  |
|                                                                                                    | 0  |
|                                                                                                    |    |
|                                                                                                    |    |
|                                                                                                    |    |
|                                                                                                    |    |

حال که عملیات پروگرام ماژول تمام شد، یک بار کلید RESET را فشرده و سپس به وای فای

Nira-IOT-Kit وصل شوید:

Password : ۱۲۳۴۵۶۷۸

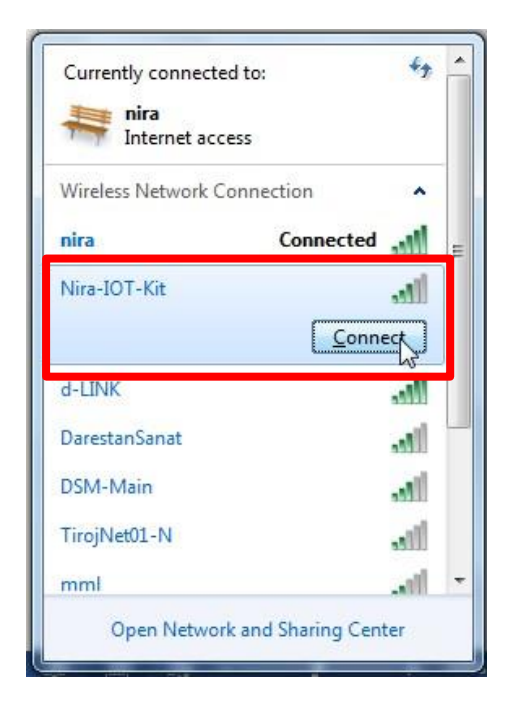

پس از اتصال به وای فای حال به آدرس ۱۹۲.۱۶۸.۱.۱ بروید. بایستی صفحه زیر نمایان شود:

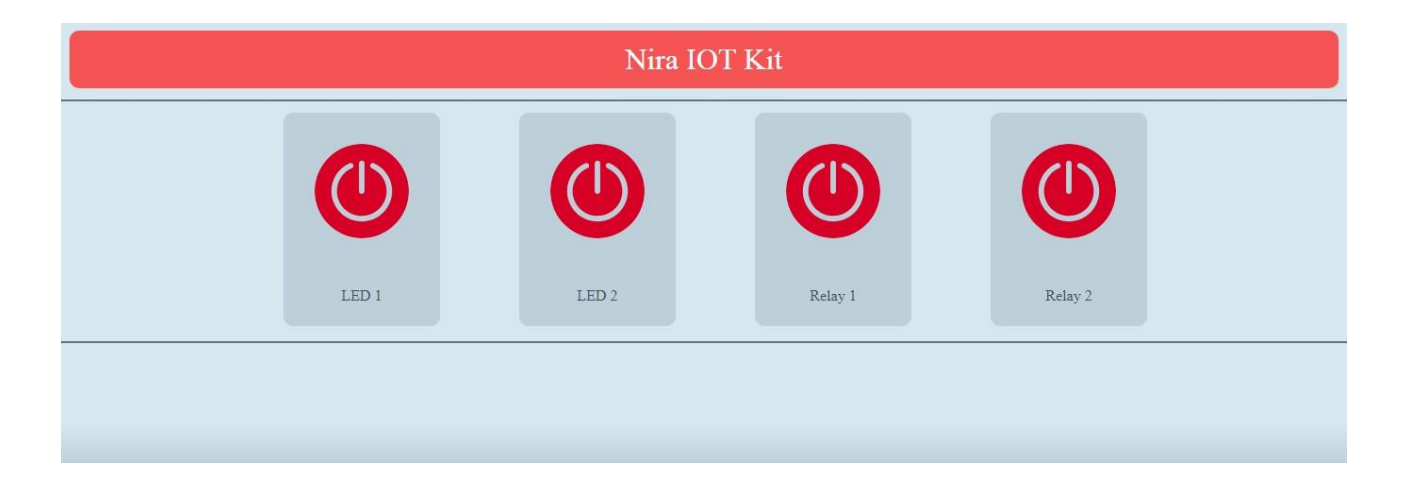

حال با انتخاب هر گزینه عملیات مربوط به آن روی برد اجرا خواهد شد.

برای مثال:

شركت مهندسي نيراسيستم

www.nirasystem.com

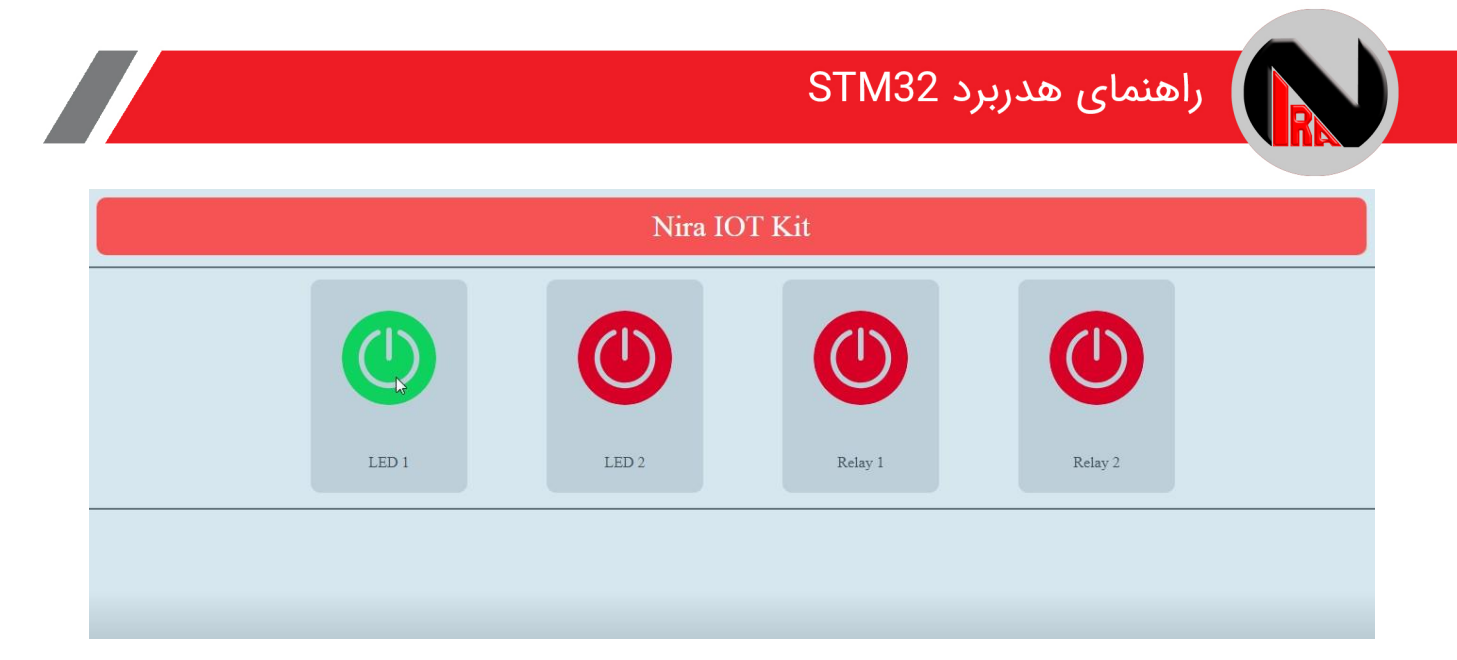

LED۱ روی برد روشن میشود. با کلیک مجدد خاموش خواهد شد.

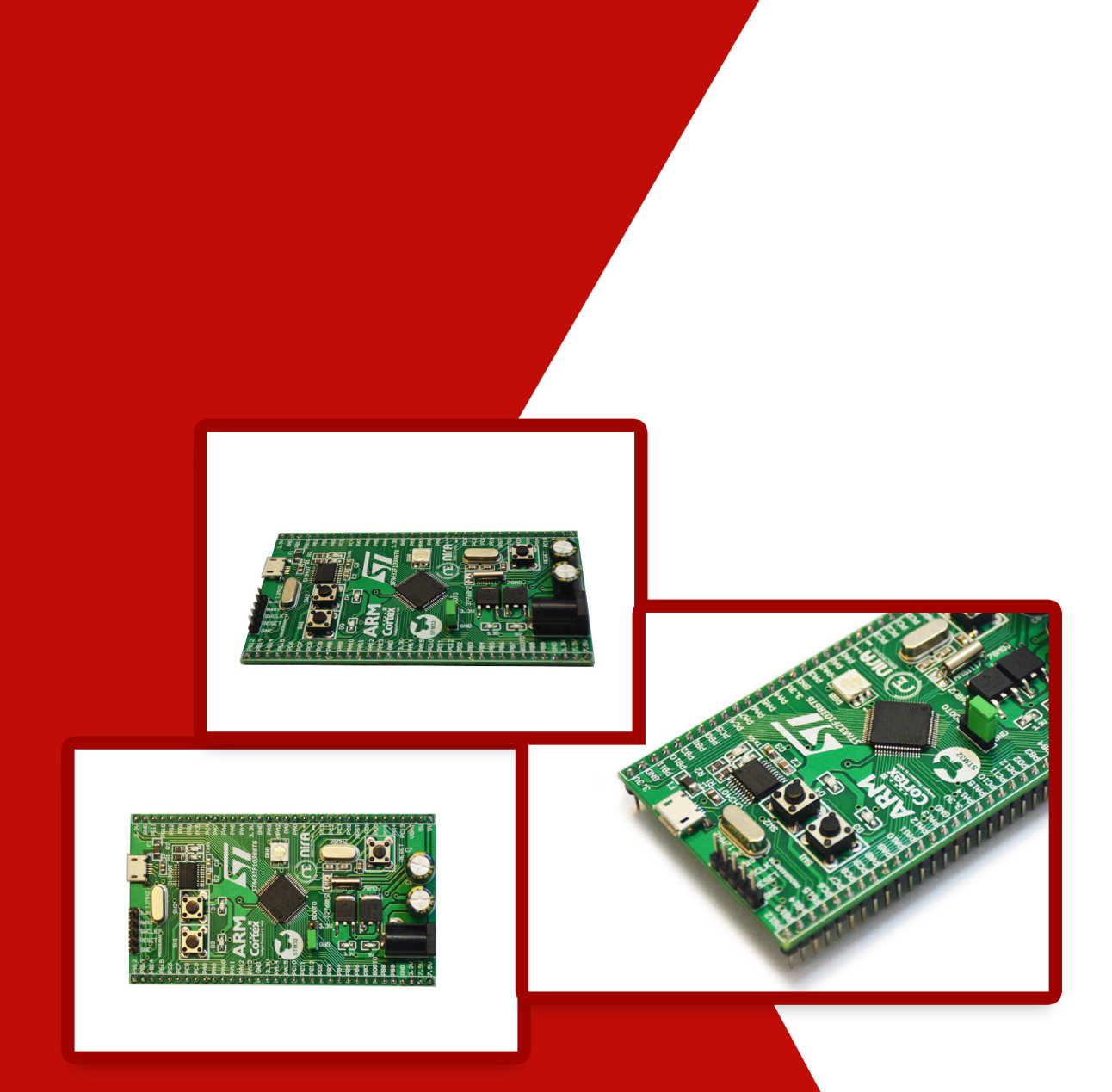

# **STM32 Header Board**

NiraSystem Co.

www.nirasystem.com

Nirasystem@Gmail.com

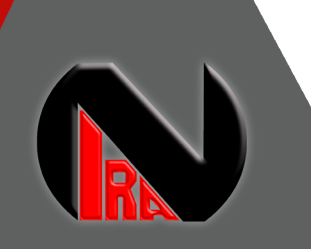